## HOW TO RUN STATUTORY REPORTS IN BILLING REGISTER?

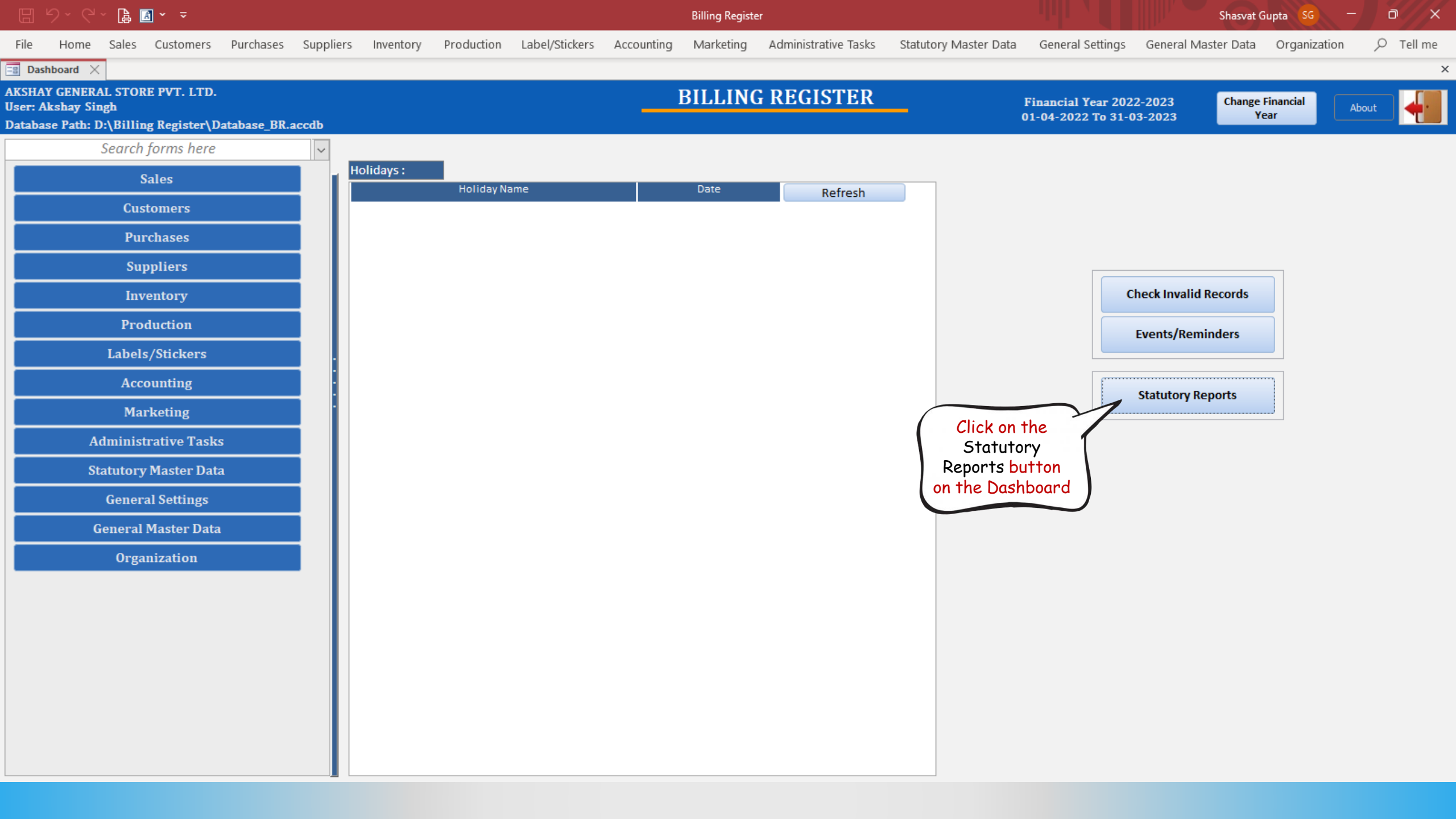

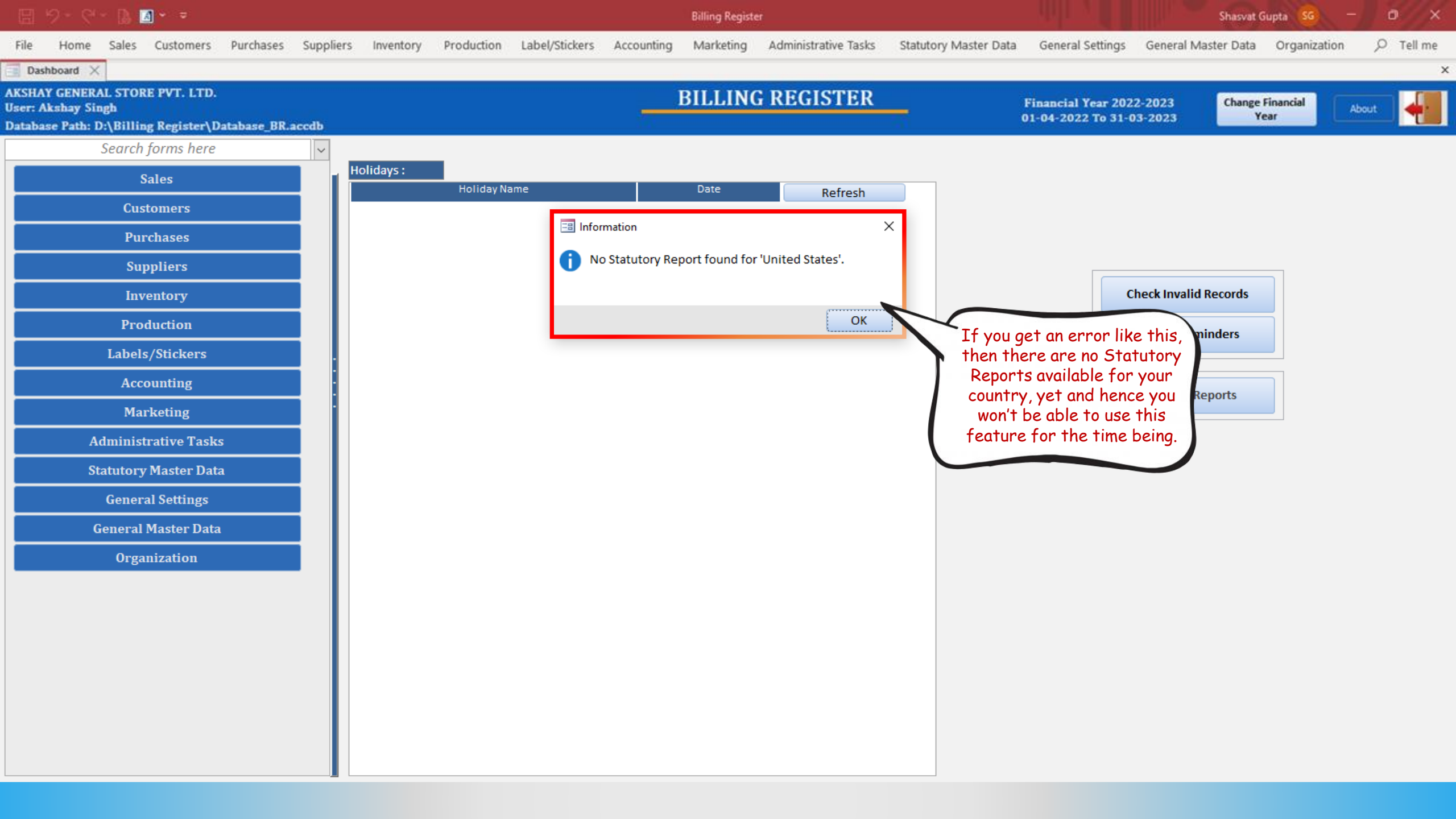

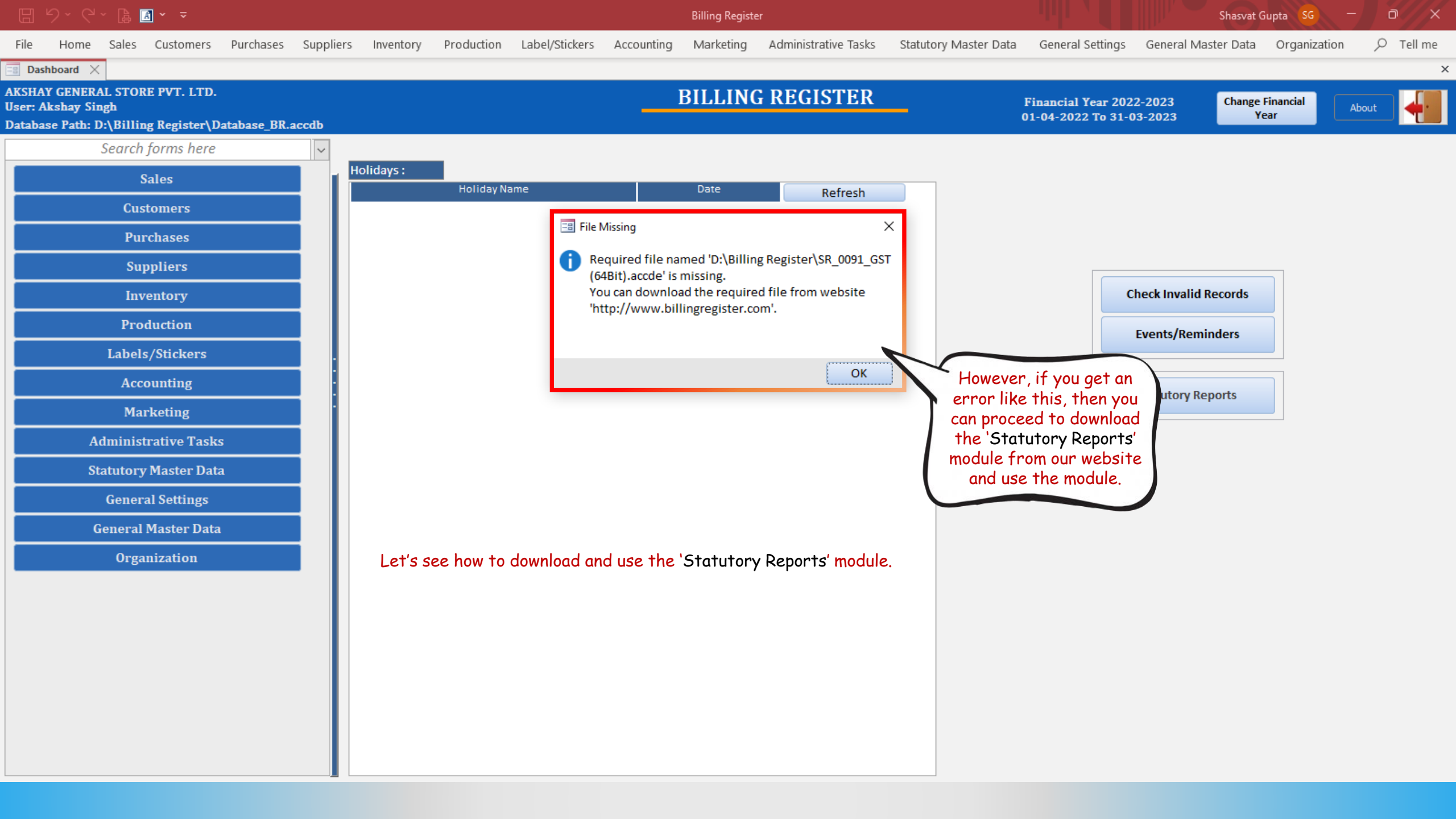

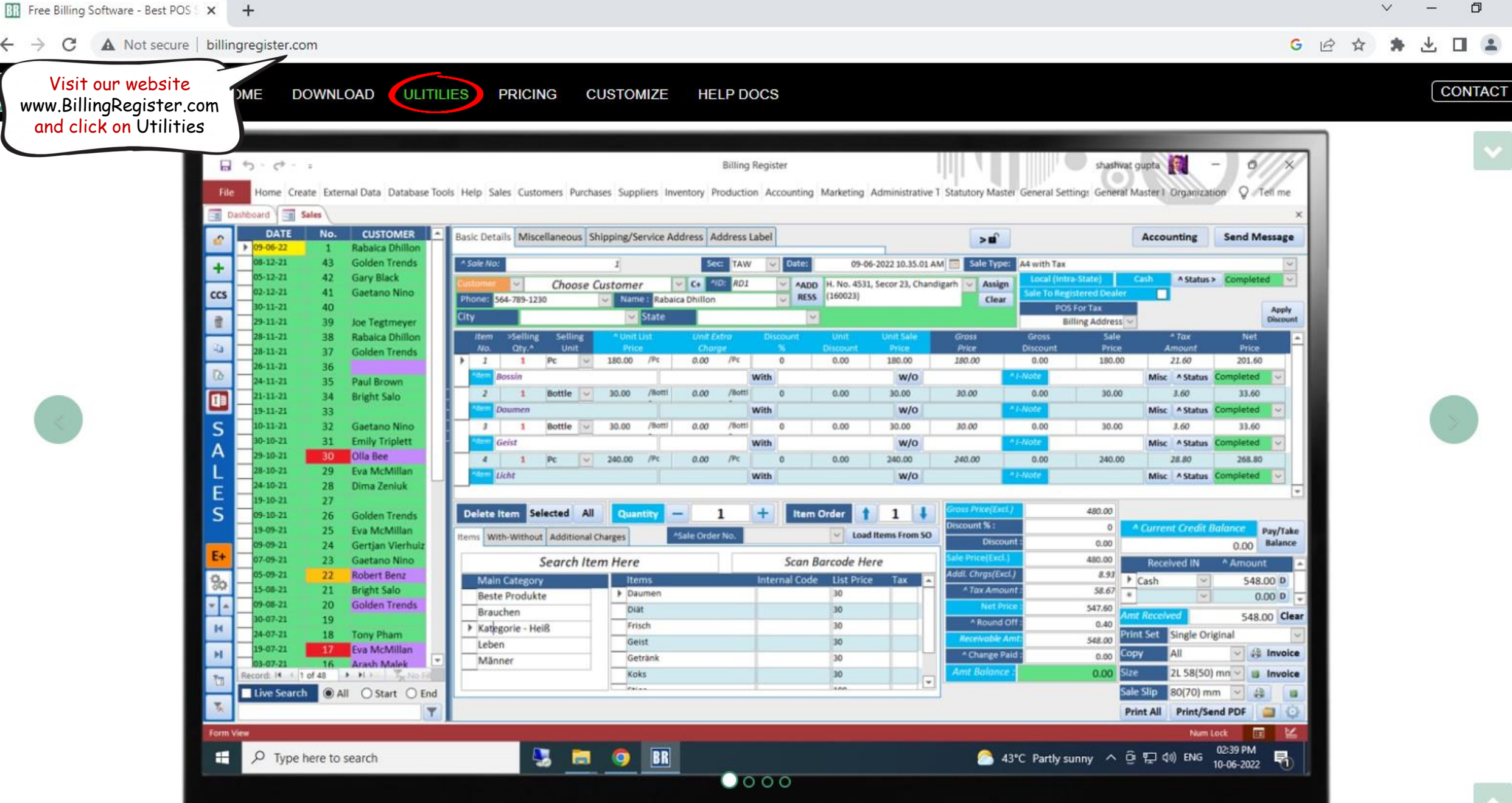

X

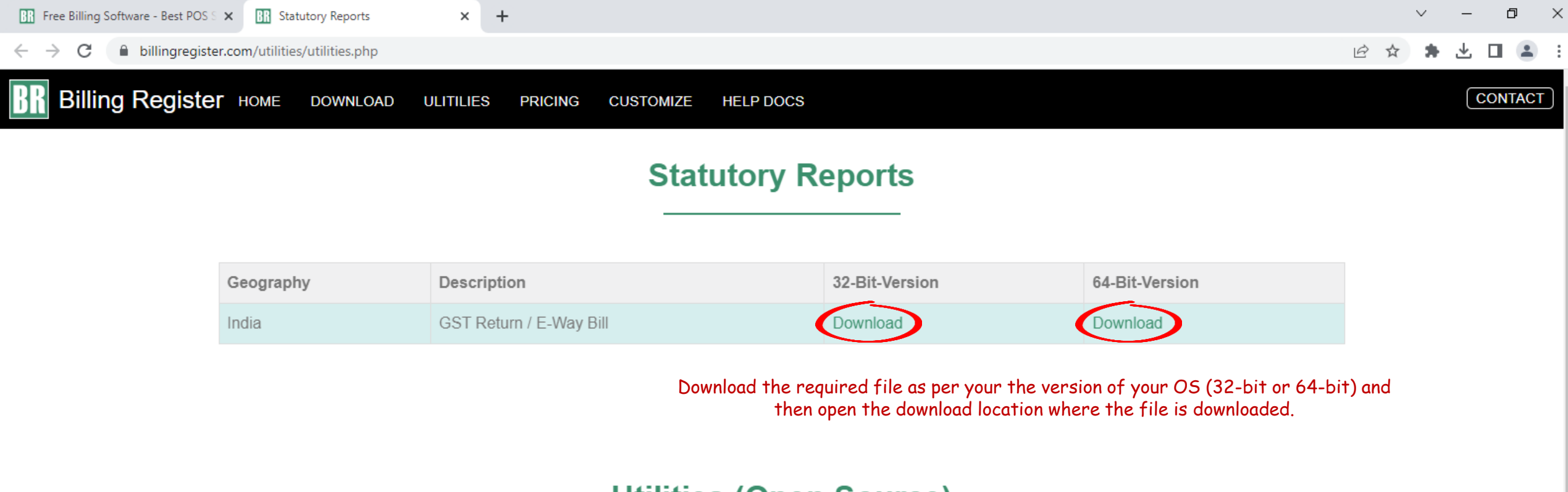

## **Utilities (Open Source)**

| Title                | Link     | Notes                                                                                                    |
|----------------------|----------|----------------------------------------------------------------------------------------------------|
| Business KPI Emailer | Download | Save in the folder where Billing Register frontend is located.<br>Runs with MS-Access 2016/365 (Runtime/Full Version).<br>Needs MS-Access 2016/365 Full Version if you want to make design-level changes or want to modify the code. |

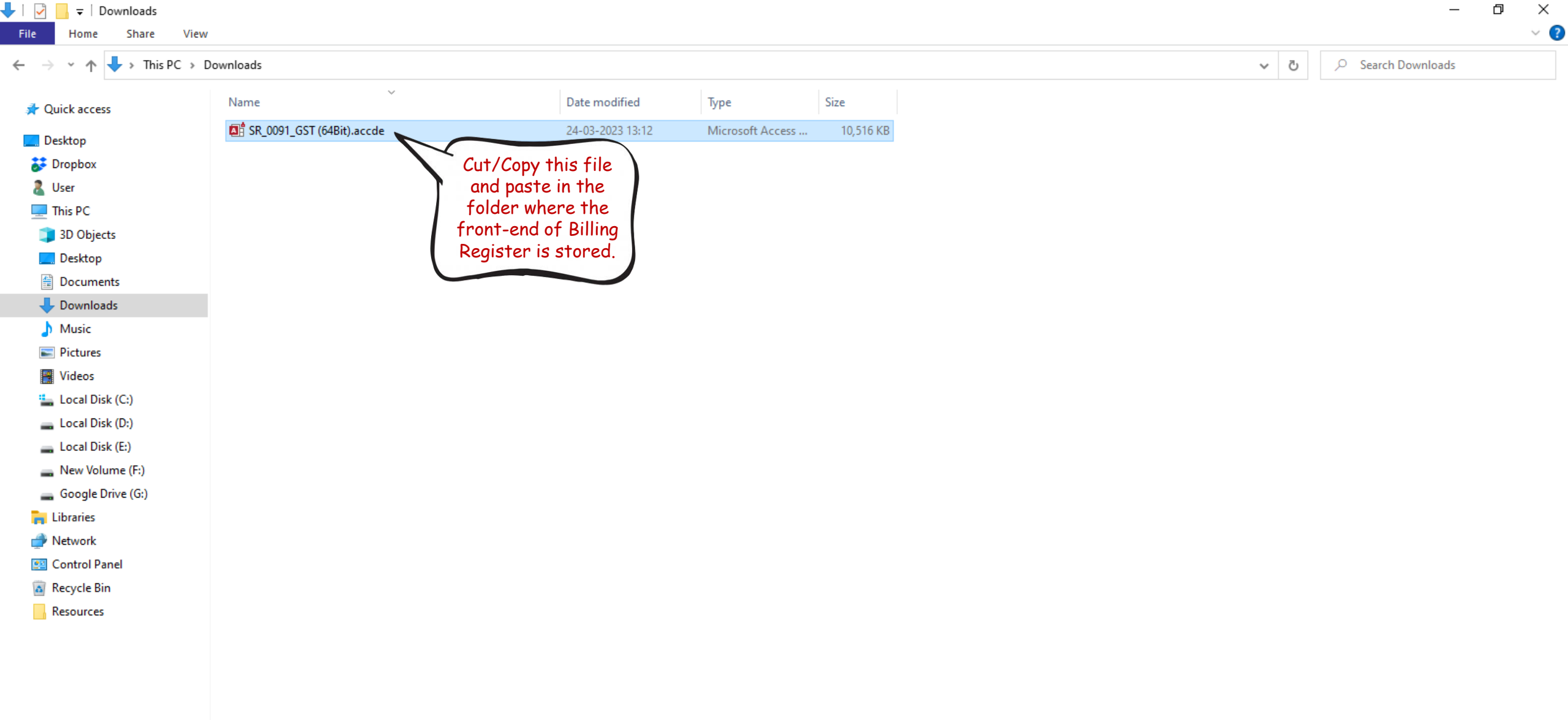

| 📊 🛛 🛃 🖛 🗧 Billing Register                                                                                                    |                                                                                                    |                                                                                |                         | – 0 ×              |
|----------------------------------------------------------------------------------------------------|----------------------------------------------------------------------------------------------------|--------------------------------------------------------------------------------|-------------------------|--------------------|
| File Home Share View                                                                                                    | N                                                                                                    |                                                                                |                         | ~ 🕐                |
| $\leftarrow$ $\rightarrow$ $\checkmark$ $\uparrow$ $\square$ $\rightarrow$ This PC $\rightarrow$                                                                                                    | Local Disk (D:) > Billing Register >                                                                                                    |                                                                                | ✓ <sup>™</sup> > Search | n Billing Register |
| <ul> <li>Quick access</li> <li>Desktop</li> <li>Dropbox</li> <li>User</li> <li>This PC</li> <li>3D Objects</li> <li>Desktop</li> <li>Documents</li> <li>Downloads</li> <li>Music</li> <li>Pictures</li> <li>Videos</li> <li>Local Disk (C:)</li> <li>Local Disk (D:)</li> <li>Local Disk (E:)</li> <li>New Volume (F:)</li> <li>Google Drive (G:)</li> <li>Libraries</li> <li>Network</li> <li>Control Panel</li> <li>Resources</li> </ul> | <ul> <li>Backend Backup</li> <li>Backup</li> <li>KPI PDFs</li> <li>Previous Version Backup</li> <li>Resources</li> <li>64.zip</li> <li>APP64_BR.accde</li> <li>Billing Register.exe</li> <li>BR KPI Emailer.accdb</li> <li>BRSF.accdb</li> <li>BRSF.bmp</li> <li>Database_BR.accdb</li> <li>SystemFiles.accdb</li> </ul> | Paste the file in the folder where<br>front-end of Billing Register is stored. |                         |                    |
|                                                                                                    |                                                                                                    |                                                                                |                         |                    |

| 📙 🛛 🚽 📒 🗢 🛛 Billing Register                                                       |                                        |                                                                          |     | – 0 × |
|------------------------------------------------------------------------------------|----------------------------------------|--------------------------------------------------------------------------|-----|-------|
| File Home Share                                                                    | View                                   |                                                                          |     | ~ 🕄   |
| $\leftarrow$ $\rightarrow$ $\checkmark$ $\uparrow$ $\square$ $\Rightarrow$ This PC | > Local Disk (D:) > Billing Register > |                                                                          | 5 V |       |
| 📌 Quick access                                                                     | Backend Backup                         |                                                                          |     |       |
| 📃 Desktop                                                                          | KPI PDFs                               |                                                                          |     |       |
| 😽 Dropbox                                                                          | Previous Version Backup                |                                                                          |     |       |
| 🤱 User                                                                             | Resources                              |                                                                          |     |       |
| 💻 This PC                                                                          | 64.zip                                 |                                                                          |     |       |
| 3D Objects                                                                         | APP64_BR.accde                         |                                                                          |     |       |
| Desktop                                                                            | BR Billing Register.exe                |                                                                          |     |       |
| Documents                                                                          | BR KPI Emailer.accdb                   | Now, open Billing Register, Run Billing Register if not running already. |     |       |
| L Downloads                                                                        | BRSF.accdb                             |                                                                          |     |       |
| Music                                                                              | BRSF.bmp                               |                                                                          |     |       |
| Distures                                                                           | Database_BR.accdb                      |                                                                          |     |       |
|                                                                                    | SystemFiles accdb                      |                                                                          |     |       |
| Videos                                                                             | Jystern nes.accub                      |                                                                          |     |       |
| 🏪 Local Disk (C:)                                                                  |                                        |                                                                          |     |       |
| 📥 Local Disk (D:)                                                                  |                                        |                                                                          |     |       |
| 🕳 Local Disk (E:)                                                                  |                                        |                                                                          |     |       |
| 🔜 New Volume (F:)                                                                  |                                        |                                                                          |     |       |

- 👝 Google Drive (G:)
- 青 Libraries
- 💣 Network
- 🖭 Control Panel
- 📓 Recycle Bin
- Resources

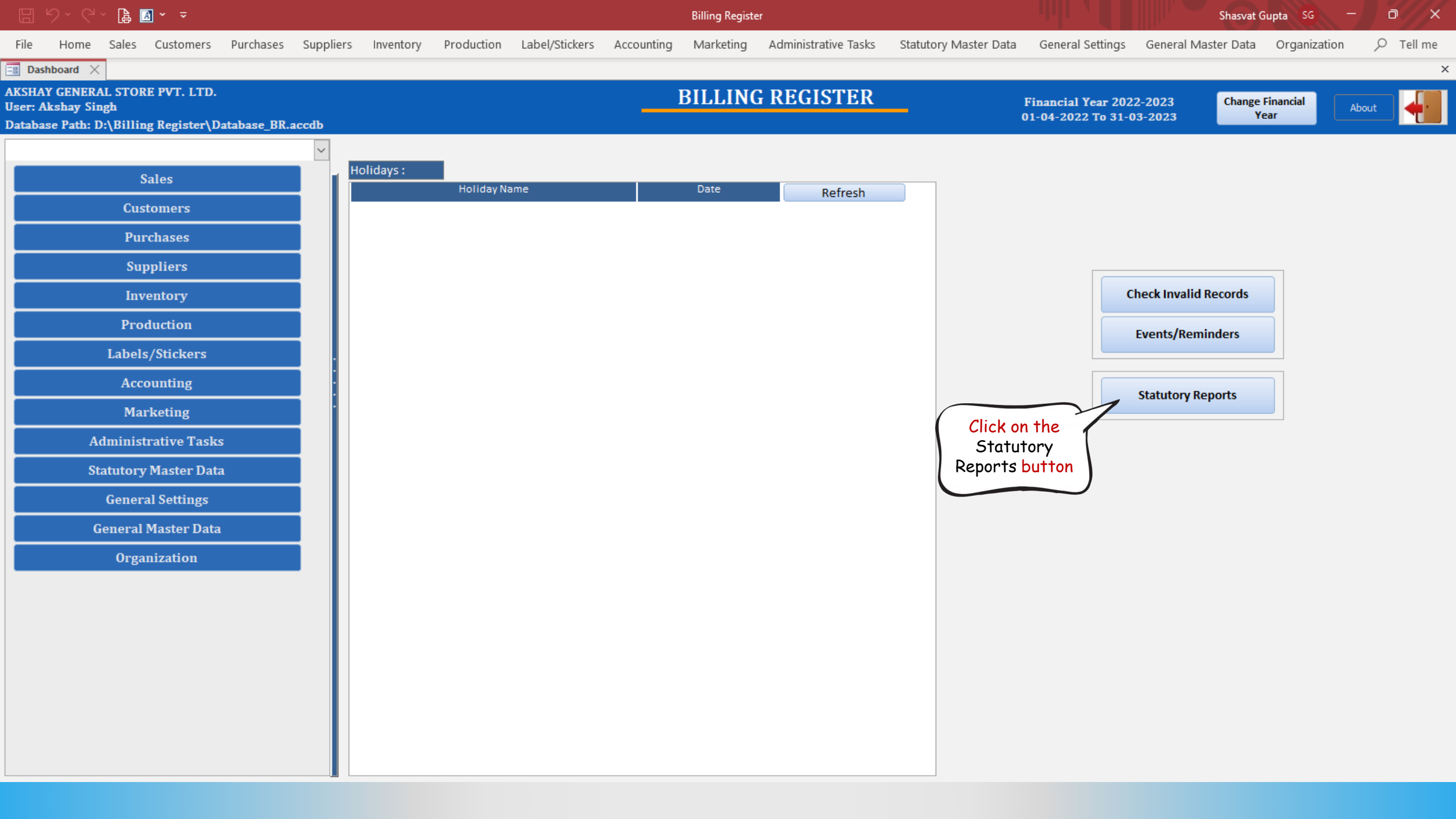

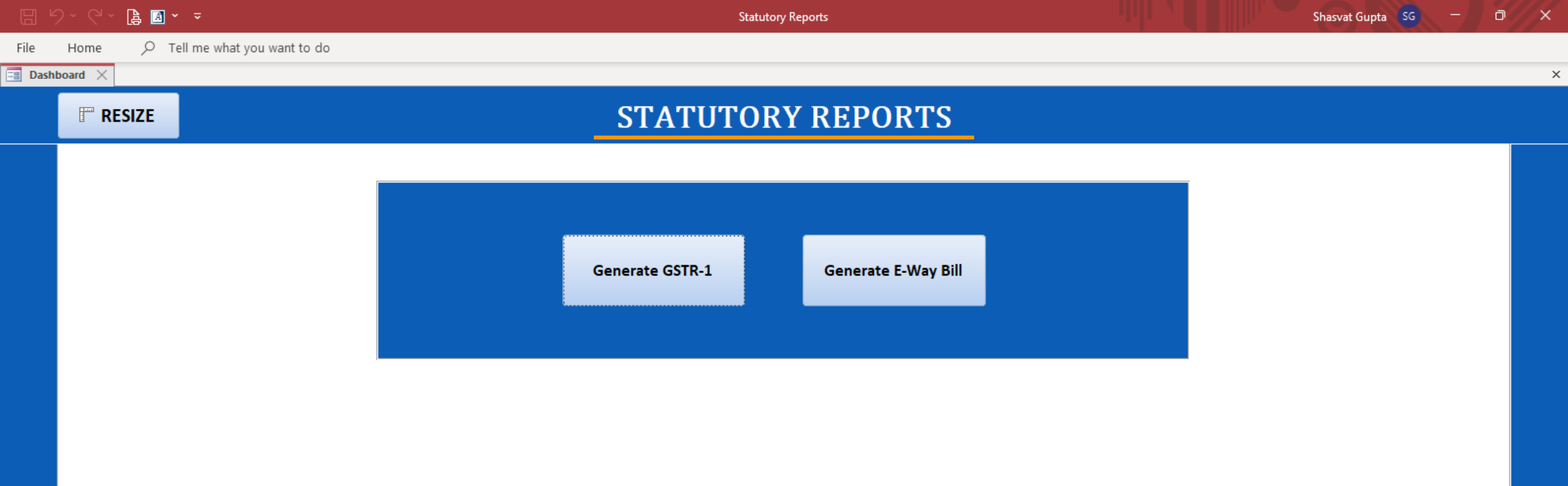

## This new window should open. All the available Statutory Reports for your country would be visible here and you can use those.